## **FGM**出版

### よくわかるマスター

## Web クリエイター能力認定試験

HTML4.01 対応 <上級> 公認テキスト&問題集 改訂版

# 補足資料

本資料には、次の補足説明を収録しています。 (1)Internet Explorer 8 で学習する場合の補足説明 (2)受験者用 FD の記述に関する補足説明 なお、ご利用にあたって「本資料をご利用いただく前に」を必ずご一読ください。

## 本資料をご利用いただく前に

テキスト名:「よくわかるマスター Web クリエイター能力認定試験 HTML4.01 対応 <上級> 公認テキスト&問題集 改訂版」

型 番:FPT0832

#### ■本資料の用途

次の用途で本資料をお役立てください。

- (1) Internet Explorer 8 で学習する場合の補足説明
   2010 年度より本試験の対応環境が「Internet Explorer 6/7」から「Internet Explorer 7/8 対応」に変更される
   ことになりました。これに伴い、上記テキストを「Internet Explorer 8」で学習する場合の注意事項を記載しています。
- (2) 受験者用 FD の記述に関する補足説明 2010 年度より本試験の問題データの配布元および完成データの保存先が「受験者用 FD」に限定されず、 試験会場によって随時変更されることになりました。これに伴い、上記テキストにおけるデータの扱い方に ついて注意事項を記載しています。

#### ■利用上の注意事項

次の内容にご同意の上、本資料をご利用ください。

- (1) 上記テキストは、2009 年 2 月現在の試験情報に基づき、「Internet Explorer 6/7」の解釈および表示を解説 しています。「Internet Explorer 8」で学習する場合、画面の表示や記載の機能が操作できない可能性があ ることをご了解ください。
- (2) 上記テキストは、2009 年 2 月現在の試験情報に基づき、模擬試験および過去問題において「受験者用 FD」を使って実習する方法を紹介しています。「受験者用 FD」に関する記述部分は、試験会場によって異 なることをご了解ください。

#### ■試験の Internet Explorer 8 対応情報

Web クリエイター能力認定試験に関する Internet Explorer 8 対応については、サーティファイのホームページでご 確認ください。

http://www.sikaku.gr.jp/web/index\_wc.html

| 頁       | 項目            | 学習時の注意事項                                                                                                    |
|---------|---------------|----------------------------------------------------------------------------------------------------|
| P.26~29 | 3 問題を解く       | Internet Explorer 8 の場合、「3 問題を解く」の操作手順①~⑭を次の手順                                                                                                    |
|         |               | に置き換えて操作してください。                                                                                                    |
|         |               |                                                                                                    |
|         |               | <ol> <li>《スタート》ボタンをクリックします。</li> </ol>                                                                                                    |
|         |               | <ol> <li>《マイドキュメント》または《ドキュメント》をクリックします。</li> </ol>                                                                                                    |
|         |               | ③ 「Web クリエイター上級」をダブルクリックします。                                                                                                    |
|         |               | ④ 「第2章」をダブルクリックします。                                                                                                    |
|         |               | ⑤ 「Lesson」をダブルクリックします。                                                                                                    |
|         |               | ※問題文で指示されているフォルダを開きます。                                                                                                    |
|         |               |                                                                                                    |
|         |               | 《Lesson》ウィンドウが表示されます。                                                                                                    |
|         |               | ⑥ 問題文で指示されている HTML ファイルのアイコンをダブルクリックし                                                                                                    |
|         |               | ます。                                                                                                    |
|         |               |                                                                                                    |
|         |               | Internet Explorer か起動し、HIML ノアイルか Web ヘーシとし (表示されま                                                                                                    |
|         |               | 9 °<br>  ⑦ タフクバーの[  appan uギタ、たクリック  「I appan up ハ いっしに切り抜                                                                                                    |
|         |               | 「 「 ・ ・ 、 ・ Lesson」 ・ 、 ・ Lesson」 ・ ノーン ・ し い の ・ し い の の の ー の ー し の い し の の の ー の ー し の の の ー し の の の ー し の の の ー し の の の ー し の の の ー し の の の ー し の の の ー し の の の ー し の の ー し の の ー し の の ー し の の ー し の の ー し の の ー し の の ー し の の ー し の の ー し の の ー し の の ー し の の ー し の の ー し の の ー し の の ー し の の ー し の の ー し の の ー し の の ー し の の ー し の の ー し の の ー し の の ー し の の ー し の ー し の の ー し の の ー し の ー し ー し |
|         |               | へより。<br>※問題文で指示されているフォルダのウノ、バウに切り基マキオ                                                                                                    |
|         |               | へ向越入 Chan Cat Co のフォルアの アインド アニー タックロスよう。                                                                                                    |
|         |               | <br> 「Lesson」ウィンドウが表示されます。                                                                                                    |
|         |               | 8 HTML ファイルのアイコンを右クリックします。                                                                                                    |
|         |               | 9 《プログラムから開く》をポイントします。                                                                                                    |
|         |               | ① 《Notepad》または《メモ帳》をクリックします。                                                                                                    |
|         |               |                                                                                                    |
|         |               | メモ帳が起動し、HTML ファイルのソースが表示されます。                                                                                                    |
|         |               | ① 問題文の指示に従って、HTMLを記述します。                                                                                                    |
|         |               |                                                                                                    |
|         |               | HTML ファイルを上書き保存します。                                                                                                    |
|         |               | 12 《ファイル》をクリックします。                                                                                                    |
|         |               | ③  《上書き保存》をクリックします。                                                                                                    |
|         |               |                                                                                                    |
|         |               | (4) タスクハーの Internet Explorer ホタンをクリックし、Internet Explorer の                                                                                                    |
|         |               | 「ワイントワに切り替えます。                                                                                                    |
|         |               | ① 《最新の情報に更新》をクリックします。                                                                                                    |
|         |               | 他 結果を確認します。                                                                                                    |
|         |               | Point 《ソースの表示》では HTML ファイルを編集できない                                                                                                    |
|         |               | Internet Explorer 8 では、P.27「8×ソースの表示》をクリックします。」を操作                                                                                                    |
|         |               | しても、メモ帳が起動しません。                                                                                                    |
|         |               | <br> 《ソースの表示》をクリックすると、ソースは表示されますが、ソースを編集し                                                                                                    |
|         |               | て、上書き保存することができないので、ご注意ください。                                                                                                    |
| P.37    | 第2章           | Internet Explorer 8の場合、ブラウザ上でイメージにマウスポインタを合わせ                                                                                                    |
|         | 解説 alt="代替文字" | ても、ポップヒントとして代替文字が表示されません。ポップヒントに表示す                                                                                                    |
|         |               | る文字列を記述する場合は、title 属性を設定しましょう。                                                                                                    |
| P.43    | 第2章 問題5       | Media Player のバージョンによって、AVI ファイルの挿入部分の表示は異な                                                                                                    |
|         |               | ります。                                                                                                    |

| 頁       | 項目                 | 学習時の注意事項                                         |
|---------|--------------------|--------------------------------------------------|
| P.50    | 第2章 初級の復習          | Internet Explorer 8 でメールアドレスへのリンクが設定されている文字列や    |
|         | ②a要素(メールアドレスへのリ    | イメージをクリックすると、《Internet Explorer セキュリティ》ダイアログボック  |
|         | ンク)                | スが表示される場合があります。表示されたら、《許可する》をクリックしま              |
|         |                    | す。                                               |
| P.55~65 | 第2章 問題8~17         | Internet Explorer 8 の場合、<仕上がりイメージ>が異なります。        |
|         |                    | テキストボックスの周囲の線が薄くなる、選択リストのドロップダウンが《▼》             |
|         |                    | になるなど、フォーム部品のデザインがやや異なります。                       |
| P.85    | 第4章 問題5            | Internet Explorer 8 の場合、<仕上がりイメージ>が異なります。        |
|         |                    | 下揃えを設定した「谷」の位置が、<仕上がりイメージ>ほど下部に表示され              |
|         |                    | ません。                                             |
| P.87    | 第4章 問題7            | Internet Explorer 8 の場合、<仕上がりイメージ>が異なります。        |
|         |                    | 行頭記号がやや小さく表示されます。                                |
| P.88    | 第4章 問題8            | Internet Explorer 8 の場合、<仕上がりイメージ>が異なります。        |
|         |                    | 2 つ目の「鳴かぬなら 鳴かせていよう ほととぎす」のタブの間隔が正しく             |
|         |                    | 表示されません。                                         |
| P.95    | 第4章 問題11           | Internet Explorer 8 の場合、<仕上がりイメージ>が異なります。        |
|         |                    | 行頭記号がやや小さく表示されます。                                |
| P.96    | 第4章 問題12           | Internet Explorer 8 の場合、<仕上がりイメージ>が異なります。        |
|         |                    | 背景イメージが表示される位置が異なります。                            |
|         |                    | Internet Explorer 8 では、body 要素の右下に表示されます。そのため、本文 |
|         |                    | を長くすると背景イメージを確認できます。                             |
|         |                    | Internet Explorer 6/7では、ブラウザのWebページ表示領域の右下に表示さ   |
|         |                    | れます。                                             |
| P.107   | 第4章 問題17           | Internet Explorer 8 の場合、<仕上がりイメージ>が異なります。        |
|         |                    | スクロールバーのデザインがやや異なります。                            |
| P.110   | 第4章 問題20           | Internet Explorer 8 の場合、<仕上がりイメージ>が異なります。        |
|         |                    | 行頭記号が大きく表示されます。                                  |
| P.118   | 模擬試験               | 2010年度に出題される本試験では、問題データの配布元および完成データ              |
|         | 2 受験者用 FD の作成      | の保存先は、「受験者用 FD」とは限りません。試験会場によって、媒体が異             |
|         |                    | なるので、注意してください。                                   |
|         |                    | 「3.5 インチ FD」「ローカルディスク」など、どの媒体でも対処できるように、問        |
|         |                    | 題データを開く方法および完成データを保存する方法を確認しておきましょ               |
|         |                    |                                                  |
| P.120   |                    | 模擬試験の前に、必ずしも「受験者用 FD」を作成する必要はありません。              |
|         | 第1回模擬試験規定問題        |                                                  |
| P.120   |                    | Internet Explorer 8 の場合、〈仕上がりイメージ〉が異なります。        |
|         | 第1回模擬試験規定問題        | 行頭記号かやや小さく表示されます。                                |
| D 400   |                    | また、「Index.html」の育素イメージが表示される位置が異なります。            |
| P.123   |                    | Internet Explorer 8 の場合、〈仕上かりイメージ〉が異なります。        |
|         | 第1回模擬試験規定問題<br>問題5 | 行頭記号がやや小さく表示されます。                                |
| P.123   | 模擬試験               | <br>Internet Explorer 8 の場合、〈仕上がりイメージ〉が異なります。    |
|         | 第1回模擬試験規定問題        | 「5月5日(土曜日)」と「5月6日(日曜日)」の文字列が、それぞれ折り返さ            |
|         | 問題6                | れて表示されます。                                        |
|         |                    |                                                  |

| 頁     | 項目                         | 学習時の注意事項                                                                       |
|-------|----------------------------|--------------------------------------------------------------------------------|
| P.124 | 模擬試験                       | Internet Explorer 8 の場合、<仕上がりイメージ>が次のようになります。                                  |
|       | 第1回模擬試験 規定問題               | / 問題7 - Windows Internet Explorer                                              |
|       | 問題 7                       |                                                                                |
|       |                            | 👷 お気に入り 🖙 🍘 おすすめサイト ▼ 🔊 Web スライス ギャラ ▼                                         |
|       |                            | ● 問題7 👘 ▼ 🔂 ▼ 🖾 ➡ ▼ ページ(P) ▼ セーフティ(S) ▼ ツール(O) ▼ 🕢 ▼ <sup>××</sup>             |
|       |                            | 最新ニュース                                                                         |
|       |                            | ブロフェッショナル・コースを新設しました。                                                          |
|       |                            | 甘納豆バンのレシビを掲載しました。                                                              |
|       |                            | 4月20日から23日まで調理器具を特別価格にて販売します。                                                  |
|       |                            | 今月のトピック                                                                        |
|       |                            | 雑誌「クッキング王国」5月号で当スクールが掲載されました。<br>当スクールのレッスン風景、受講生の生の声、卒業生の店舗など盛りだくさんの内容です。     |
|       |                            | 毎週金曜日「初心者体験コース」を開催しています。<br>受講料1,000円(材料費込)で、誰でもお気軽にご参加いただけます。                 |
|       |                            | School                                                                         |
|       |                            | Copyright FOM Baking School                                                    |
|       |                            | ■ コンピューター   保護モード: 無効 ④ ▼ €, 100% ▼                                            |
|       |                            |                                                                                |
| P.124 | 模擬試験<br>第1回模擬試験規定問題<br>問題8 | Internet Explorer 8 の場合、〈仕上がりイメージ〉が異なります。<br>フォーム部品のデザインがやや異なります。              |
| P.125 | 模擬試験                       | Internet Explorer 8 の場合、<仕上がりイメージ>が次のようになります。                                  |
|       | 第1回模擬試験 規定問題               | A BB9 - Windows Internet Explorer                                              |
|       | 問題 9                       |                                                                                |
|       |                            |                                                                                |
|       |                            |                                                                                |
|       |                            | 日本の四季<br>平安時代、清少納言は枕草子で「春は曜」、「夏は夜」、「秋は夕暮」、<br>「冬はつとめて」と書いている。時代は違えど、私はこの随筆に共感す |
|       |                            |                                                                                |
|       |                            |                                                                                |
|       |                            |                                                                                |
|       |                            |                                                                                |
|       |                            |                                                                                |
|       |                            |                                                                                |
|       |                            |                                                                                |
|       |                            | ■ コンピューター   保護モード: 無効 ④ ▼ ④ 100% ▼                                             |
| P.126 | 模擬試験                       | 模擬試験の前に、必ずしも「受験者用 FD」を作成する必要はありません。                                            |
|       | 第1回模擬試験 自由問題               | 【フォルダ構成、ファイル構成】の「受験者 FD」は、指定された媒体に読み替                                          |
|       |                            | えてください。                                                                        |

| 頁     | 項目                                                                          | 学習時の注意事項                                                                                                    |
|-------|-----------------------------------------------------------------------------|----------------------------------------------------------------------------------------------------|
| P.130 | 模擬試験                                                                        | Internet Explorer 8 の場合、仕上がりイメージが異なります。                                                                                                    |
|       | 第1回模擬試験 自由問題                                                                | イメージ「logo.gif」の上側に余白が入り、背景色が見える状態になります。                                                                                                    |
|       | 2. 全ページ共通の仕様                                                                | また、リスト項目「トップ」「お店紹介」「イベントスケジュール」「イベント申し                                                                                                    |
|       |                                                                             | 込み」の開始位置がやや異なります。                                                                                                    |
|       |                                                                             |                                                                                                    |
|       |                                                                             | Point 技洛1メージの上側の未日をなく9 <br>                                                                                                    |
|       |                                                                             | 技洛イメージの工側の未日をなくりには、ハージ元頭のテリイン(グノス                                                                                                    |
|       |                                                                             | 「nead」)に margin ノロバアイの設定を追加します。                                                                                                    |
| D 131 | 描料計論                                                                        | Marginu,<br>Internet Evolarer 8 の提合、仕上が以イメージが異たいます                                                                                                    |
| F.131 | 1930年1月19日<br>1月11日 一世版計11年1月1日<br>1月11日 - 11日日日日日日日日日日日日日日日日日日日日日日日日日日日日日日 | Interface Laploter $0$ の場合、にエルットンシンスなりより。<br>イメージ[logo off ]の ト側に全白が入り 皆暑色が見える状能になります。                                                                                                    |
|       | 3トップページの什様                                                                  | 「オージーになっていた」、「オージー」、「オージー」、「オーシーン」、「オーシーン」、「オージー」、「オージー」、「 |
|       |                                                                             | 込み」の開始位置がやや異なります。                                                                                                    |
| P.132 | 模擬試験                                                                        | Internet Explorer 8 の場合、仕上がりイメージが異なります。                                                                                                    |
|       | 第1回模擬試験 自由問題                                                                | イメージ「logo.gif」の上側に余白が入り、背景色が見える状態になります。                                                                                                    |
|       | 4.「お店紹介」ページの仕様                                                              | <br> また、リスト項目「トップ」「お店紹介」「イベントスケジュール」「イベント申し                                                                                                    |
|       |                                                                             | 込み」の開始位置がやや異なります。                                                                                                    |
| P.133 | 模擬試験                                                                        | Internet Explorer 8 の場合、仕上がりイメージが異なります。                                                                                                    |
|       | 第1回模擬試験 自由問題                                                                | イメージ「logo.gif」の上側に余白が入り、背景色が見える状態になります。                                                                                                    |
|       | 5.「イベントスケジュール」ペー                                                            | また、リスト項目「トップ」「お店紹介」「イベントスケジュール」「イベント申し                                                                                                    |
|       | ジの仕様                                                                        | 込み」の開始位置がやや異なります。                                                                                                    |
| P.134 | 模擬試験                                                                        | Internet Explorer 8 の場合、仕上がりイメージが異なります。                                                                                                    |
|       | 第1回模擬試験 自由問題                                                                | イメージ「logo.gif」の上側に余白が入り、背景色が見える状態になります。                                                                                                    |
|       | 6.「イベント申し込み」ページ                                                             | また、リスト項目「トップ」「お店紹介」「イベントスケジュール」「イベント申し                                                                                                    |
|       | の仕様                                                                         | 込み」の開始位置がやや異なります。                                                                                                    |
|       |                                                                             | さらに、フォーム部品のデザインがやや異なります。                                                                                                    |
| P.136 | 模擬試験                                                                        | 模擬試験の前に、必ずしも「受験者用 FD」を作成する必要はありません。                                                                                                    |
|       | 第2回模擬試験現定問題                                                                 |                                                                                                    |
| P.136 |                                                                             | Internet Explorer 8 の場合、〈仕上がりイメージ〉が異なります。                                                                                                    |
|       | 第2回楔擬試験規定問題<br>問題1                                                          | 育 京イメーン か 表示 これ る 位 直 か 異 な り ま す 。                                                                                                    |
| P.138 | 模擬試験                                                                        | Internet Explorer 8 の場合、〈什上がりイメージ〉が異なります。                                                                                                    |
|       | 第2回模擬試験規定問題                                                                 | 行頭記号がやや小さく表示されます。                                                                                                    |
|       | 問題4                                                                         |                                                                                                    |
| P.138 | 模擬試験                                                                        | Internet Explorer 8 の場合、<仕上がりイメージ>が異なります。                                                                                                    |
|       | 第2回模擬試験 規定問題                                                                | 行頭記号がやや小さく表示されます。                                                                                                    |
|       | 問題5                                                                         |                                                                                                    |
| P.140 | 模擬試験                                                                        | Internet Explorer 8 の場合、<仕上がりイメージ>が異なります。                                                                                                    |
|       | 第2回模擬試験 規定問題                                                                | フォーム部品のデザインがやや異なります。                                                                                                    |
|       | 問題8                                                                         |                                                                                                    |
| P.141 | 模擬試験                                                                        | Internet Explorer 8 の場合、<仕上がりイメージ>が異なります。                                                                                                    |
|       | 第2回模擬試験 規定問題                                                                | リスト項目を囲む枠線の幅が狭く表示されます。                                                                                                    |
|       | 問題 9                                                                        |                                                                                                    |
| P.142 | 模擬試験                                                                        | 模擬試験の前に、必ずしも「受験者用 FD」を作成する必要はありません。                                                                                                    |
|       | 第2回模擬試験 自由問題                                                                | 【フォルダ構成、ファイル構成】の「受験者 FD」は、指定された媒体に読み替                                                                                                    |
|       |                                                                             | えてください。                                                                                                    |

| P.145       機械試験<br>第 2 回機機試験 自由問題<br>2. $\leq -\chi - : : : : : : : : : : : : : : : : : $                                                                                                    | 頁     | 項目                                                                                                    | 学習時の注意事項                                  |
|----------------------------------------------------------------------------------------------------|-------|----------------------------------------------------------------------------------------------------|-------------------------------------------|
| 第2 同様提試験 自由問題         Web ページの名上のイメージ「comerjag1の位置がやや下にずれて表示されます。           P.146         複数試験         Internet Explorer 8 の場合、〈仕上がリイメージが翼なります。           第2 同様提試験 自由問題         Internet Explorer 8 の場合、〈仕上がリイメージが翼なります。           ************************************                                                                                                    | P.145 | 模擬試験                                                                                                    | Internet Explorer 8 の場合、<仕上がりイメージ>が異なります。 |
| 2. 全人ージス通の仕様         れます。           P.146         機械試験         Internet Explore 8 の場合、〈仕上がリイメージンが異なります。           Web ページの方上のイメージ「comeripe」の位置がやや下にずれて表示されます。         1. レッスン」ベージの仕様           P.147         第 2 回機減試験         Internet Explore 8 の場合、〈仕上がリイメージンが異なります。           Web ページの方上のイメージ「comeripe」の位置がやや下にずれて表示されます。         1. レッスン」ベージの仕様           P.148         機械試験         Internet Explore 8 の場合、〈仕上がリイメージンが異なります。           % 1. レッスン」バージの仕様         1. ホます。           P.149         機械試験         Internet Explore 8 の場合、〈仕上がリイメージンが異なります。           % 1. レッスン ドパージの仕様         1. ホます。           P.149         機械試験         Internet Explore 8 の場合、〈仕上がリイメージンが異なります。           % 1. レッスン ドパージングレレ         ハます。           ~ 「レッスン ドパージングの仕様         1. ホます。           P.149         機械試験         Internet Explore 8 の場合、〈仕上がリイメージンが異なります。           % 2 回機減試験 自由問題         Net ページの方上のイメージ「comeripe」の位置がやや下にずれて表示されます。           P.152         機械試験         P.152           機械試験         Internet Explore 8 の場合、〈仕上がリイメージが見なります。           第 3 回機減試験         規定問題           問題 1         Internet Explore 8 の場合、〈仕上がリイメージが見なります。           第 3 回機減試験         規定問題           P.152         機械試験         規定問題           間面 2         N+インジが表示されるしご                                                                                                    |       | 第2回模擬試験 自由問題                                                                                                    | Web ページの右上のイメージ「corner.jpg」の位置がやや下にずれて表示さ |
| P.146       機能試験<br>第 2 回機能試験 自由問題<br>第 4. トップページの仕様       Internet Explorer 8 0.98<br>6. 〈仕上がリイメージが(異なります。<br>Web ページの石上のイメージ「comeripedの位置がやや下にずれて表示さ<br>A. トップページの仕様         P.147       機能試験<br>第 2 回機能試験 自由問題<br>第 2 回機能試験 自由問題<br>第 2 回機能試験 自由問題<br>第 2 回機能試験 自由問題<br>第 2 回機能試験 自由問題<br>第 2 回機能試験 自由問題<br>第 2 回機能試験 自由問題<br>第 2 回機能試験 自由問題<br>第 2 回機能試験 自由問題<br>第 2 回機能試験 自由問題<br>第 2 回機能試験 自由問題<br>第 5. Fャーボード」ページの仕様       Internet Explorer 8 0.98<br>6. 〈仕上がリイメージが、留なります。<br>Web ページの石上のイメージ「comeriped の位置がやや下にずれて表示さ<br>1. トレッスン ド」<br>ハンス ド パージス レム<br>ハンス ド パージス レム<br>ハンス ド パージス レム<br>ハンス ド パージス ロイ ホージの石上のイメージ「comeriped の位置がやや下にずれて表示さ<br>れます。         P.148       機能試験<br>第 2 回機能試験 自由問題<br>6. Fキーボード」ページの仕様       Internet Explorer 8 の場合、〈仕上がリイメージが留なります。<br>います。         P.150       機能試験<br>第 3 回機能試験 自由問題<br>第 3 回機能試験<br>第 3 回機能試験<br>第 3 回機能試驗<br>第 3 回機能試驗<br>第 3 回機能<br>第 3 回機能試驗<br>第 3 回機能試驗<br>第 3 回機能試驗<br>第 3 回機 |       | 2. 全ページ共通の仕様                                                                                                    | れます。                                      |
| 第 2 回接線超線         Web         ページの右上のイメージ「corner.jpg」の位置がやや下にずれて表示されます。           P.147         模擬超線         Internet Explorer 8 の場合、〈仕上がりイメージ>が異なります。           第 2 回接線超線         自由問題         Internet Explorer 8 の場合、〈仕上がりイメージ>が異なります。           P.148         模擬超線         Internet Explorer 8 の場合、〈仕上がりイメージ>が異なります。           ※ 2 回接線超線         Internet Explorer 8 の場合、〈仕上がりイメージ>が異なります。           ※ 10 回接線超線         Internet Explorer 8 の場合、〈仕上がりイメージ>が異なります。           ※ 2 回接線超線         Internet Explorer 8 の場合、〈仕上がりイメージ>が異なります。           ※ 2 回接線超線         Internet Explorer 8 の場合、〈仕上がりイメージ>が異なります。           ※ 2 回接線超線         Internet Explorer 8 の場合、〈仕上がりイメージ>が異なります。           P.150         模擬超線           第 2 回接線超線         Internet Explorer 8 の場合、〈仕上がりイメージ>が異なります。           第 3 回接線超線         Internet Explorer 8 の場合、〈仕上がりイメージ>が異なります。           P.150         模擬超線           第 3 回接線超線         規定問題           前をrectorer 8 の場合、〈仕上がりイメージ>が異なります。           第 3 回接線超線         規定問題           前をrectorer 8 の場合、〈仕上がりイメージ>が属なります。           第 3 回接線超線         規定問題           前をrectorer 8 の場合、〈仕上がりイメージ>が異なります。           ア152         模擬超線           第 3 回接線超線         規定問題           前をrectorer 8 の場合、〈仕上がりイメージ>が属なります。           71512         模擬超線 </td <td>P.146</td> <td>模擬試験</td> <td>Internet Explorer 8 の場合、&lt;仕上がりイメージ&gt;が異なります。</td>                                                                                                    | P.146 | 模擬試験                                                                                                    | Internet Explorer 8 の場合、<仕上がりイメージ>が異なります。 |
| 3.トップページの仕様         れます。           P.147         模擬試験         Internet Explorer 8 の場合、〈仕上がりイメージ〉が異なります。           Web ページの右上のイメージ「cormer_jog」の位置がやや下にずれて表示されます。         れます。           P.148         模擬試験         Internet Explorer 8 の場合、〈仕上がりイメージ〉が異なります。           S. 「レッスン」パージの仕様         Internet Explorer 8 の場合、〈仕上がりイメージ〉が異なります。           P.149         模擬試験         Internet Explorer 8 の場合、〈仕上がりイメージ〉が異なります。           ベージンスン ドゴレッスン ビノハンス シ ドゴレッスシ         バーボーボード・ディージの仕様           P.150         模擬試験         Internet Explorer 8 の場合、〈仕上がりイメージ〉が異なります。           % 2 回模擬試験 自由問題         Naます。           P.150         模擬試験         Internet Explorer 8 の場合、〈仕上がりイメージ〉が異なります。           第 2 回模擬試験         Internet Explorer 8 の場合、〈仕上がりイメージ〉が異なります。           P.151         模擬試験         Internet Explorer 8 の場合、〈仕上がりイメージンが異なります。           P.152         模擬試験         Internet Explorer 8 の場合、〈仕上がりイメージ〉が異なります。           P.152         模擬試験         Internet Explorer 8 の場合、〈仕上がりイメージ〉が異なります。           P.152         模擬試験         Internet Explorer 8 の場合、〈仕上がりイメージ〉が異なります。           開握 1         Internet Explorer 8 の場合、〈仕上がりイメージ〉が異なります。           P.153         模擬試験         Internet Explorer 8 の場合、〈仕上がりイメージ〉が異なります。           第 3 回模擬試験         規定問題         Internet Explorer 8 の場合、〈仕上がりイメージ〉が異なりま。           ア 1                                                                                                    |       | 第2回模擬試験 自由問題                                                                                                    | Web ページの右上のイメージ「comerjpg」の位置がやや下にずれて表示さ   |
| P.147         機械試験         Internet Explore 8 の場合、〈仕上がりイメージ〉が異なります。           9:147         機械試験         Internet Explore 8 の場合、〈仕上がりイメージ〉が異なります。           9:148         模様試験         Internet Explore 8 の場合、〈仕上がりイメージ〉が異なります。           9:149         模様試験         Internet Explore 8 の場合、〈仕上がりイメージ〉が異なります。           0:10-02ンドバーンシン         ハキオ。           1:10-02ンドバーンシン         ハキオ。           1:10-02ンドバーンシン         ハキオ。           1:10-02ンドバーンシン         ハキオ。           1:10-02ンドバーンシン         ハキオ。           1:10-02ンドバーンシン         ハキボーシン           1:10-02ンドバーンシン         ハキボーシン           1:10-02ンドバーンシン         ハキボーシン           1:10-02ンドバーンシン         ハキボーシン           1:10-02ンドバーシン         ハキボーシン           1:10-02ンドバーシン         ハキボーシン           1:10-02ンドバーンジン         ハキボーシン           1:10-02ンドバーシン         ハキボーシン           1:10-02ンドバーシン         ハキボーシン           1:10-02ンドボーシン         ハキボーシン           1:10-02ンドボーシン         ハキボーシン           1:10-02ンドボージ         パージ           1:10-02ンドボージ         パージ           1:10-02ンドボージ         パージ           1:10-02ンドボージ         パージ           1:10-02ンドボージ         パージ <td< td=""><td></td><td>3. トップページの仕様</td><td>れます。</td></td<>                                                                                                    |       | 3. トップページの仕様                                                                                                    | れます。                                      |
| 第 2 回模擬試験         自由問題<br>4. 「レッスン」ページの仕様         Web<br>れます。         Web<br>ページの右上のイメージ「comering」の位置がやや下にずれて表示さ<br>れます。           P.148         模擬試験         Internet Explorer 8 の場合、〈仕上がりイメージ〉が異なります。           Web ページの右上のイメージ「comering」の位置がやや下にずれて表示さ<br>5. 「レッスン ド」「レッスン レ」<br>ヘボマージの仕様         Natata           P.149         模擬試験         Internet Explorer 8 の場合、〈仕上がりイメージ〉が異なります。           Web ページの右上のイメージ「comering」の位置がやや下にずれて表示さ<br>5. 「レッスン ド」「レッスン レ」<br>ヘボマーボード」ページの仕様         Natata           P.149         模擬試験         Internet Explorer 8 の場合、〈仕上がりイメージ〉が異なります。           Web ページの右上のイメージ「comering」の位置がやや下にずれて表示さ<br>5. 「レッスン ド」「レッスン レ」<br>ヘボマーボード」ページの仕様         Natata           P.150         模擬試験         Internet Explorer 8 の場合、〈仕上がリイメージ〉が異なります。           第 3 回模擬試験         Internet Explorer 8 の場合、〈仕上がリイメージ〉が異なります。           第 3 回模擬試験         Internet Explorer 8 の場合、〈仕上がリイメージ〉が異なります。           P.152         模擬試験         Internet Explorer 8 の場合、〈仕上がリイメージ〉が異なります。           市話目題 1         Internet Explorer 8 の場合、〈仕上がリイメージ〉が異なります。           P.153         模擬試験         Internet Explorer 8 の場合、〈仕上がリイメージ〉が異なります。           第 3 回模擬試験         Internet Explorer 8 の場合、〈仕上がリイメージ〉が異なります。           ア157         模擬試験         Internet Explorer 8 の場合、〈仕上がリイメージ〉が異なります。           ア158         模擬試験         Internet Explorer 8 の場合、〈仕上がリイメージ〉が異なります。           ア157         模擬試験         Interne                                                                                                    | P.147 | 模擬試験                                                                                                    | Internet Explorer 8 の場合、<仕上がりイメージ>が異なります。 |
| 4. 「レッスン」ページの仕様         れます。           P.148         模擬試験         Internet Explorer 8 の場合、〈仕上がりイメージが弾なります。           第 2 回模擬試験 自由問題         「たいスン ド」「レッスン レ」         ハます。           ~「レッスン ド」ページの仕様         Internet Explorer 8 の場合、〈仕上がりイメージが、弾なります。           第 2 回模擬試験 自由問題         Internet Explorer 8 の場合、〈仕上がリイメージが、弾なります。           9 149         模擬試験         Internet Explorer 8 の場合、〈仕上がリイメージが、弾なります。           9 150         模擬試験         Internet Explorer 8 の場合、〈仕上がリイメージが、弾なります。           7 「アンケート」ベージの仕様         ハます。           P.150         模擬試験         Internet Explorer 8 の場合、〈仕上がリイメージが、弾なります。           第 3 回模擬試験 規定問題         Internet Explorer 8 の場合、〈仕上がリイメージが、弾なります。           9 3 回模擬試験 規定問題         Internet Explorer 8 の場合、〈仕上がリイメージが、弾なります。           9 3 回模擬試験 規定問題         Internet Explorer 8 の場合、〈仕上がリイメージが、弾なります。           1182 1         Internet Explorer 8 の場合、〈仕上がリイメージが、弾なります。           9 3 回模擬試験 規定問題         Internet Explorer 8 の場合、〈仕上がリイメージが、「弾なります。           1182 1         Internet Explorer 8 の場合、〈仕上がリイメージが、弾なります。           9 3 回模擬試験         Internet Explorer 8 の場合、〈仕上がリイメージが、「興なります。           1182 2         Internet Explorer 8 の場合、〈仕上がリイメージが、「興なります。           1183 1         Internet Explorer 8 の場合、〈仕上がリイメージが、「興なります。           1183 1         Internet Explorer 8 の場合、〈仕上がリイメージンが興なります。                                                                                                    |       | 第2回模擬試験 自由問題                                                                                                    | Web ページの右上のイメージ「corner.jpg」の位置がやや下にずれて表示さ |
| P.148         模擬試験         Internet Explorer 8 の場合、〈仕上がりイメージが異なります。           9:199         (2) 回模擬試験 自由問題         Neb ページの右上のイメージ「corner.jpg.]の位置がやや下にずれて表示されます。           P.149         模擬試験         Internet Explorer 8 の場合、〈仕上がりイメージが異なります。           9:190         (5) 「レッスン ド」ページの仕様           P.150         模擬試験         Internet Explorer 8 の場合、〈仕上がリイメージが類なります。           9:150         模擬試験         Internet Explorer 8 の場合、〈仕上がリイメージがが異なります。           7.「アンケート」ページの仕様         Neb ページの右上のイメージ「corner.jpg.]の位置がやや下にずれて表示されます。           P.152         模擬試験         Internet Explorer 8 の場合、〈仕上がリイメージがが異なります。           9:152         模擬試験         Internet Explorer 8 の場合、〈仕上がリイメージが「要なります。           9:152         模擬試験         Internet Explorer 8 の場合、〈仕上がリイメージが「要なります。           10週2         Internet Explorer 8 の場合、〈仕上がリイメージが「要なります。           9:152         模擬試験         Internet Explorer 8 の場合、〈仕上がリイメージが「要なります。           1183         Internet Explorer 8 の場合、〈仕上がリイメージが「要なります。           1183         Internet Explorer 8 の場合、〈仕上がリイメージが「要なります。           1183         Internet Explorer 8 の場合、〈仕上がリイメージが「要なります。           1183         Internet Explorer 8 の場合、〈仕上がリイメージが「要なります。           1183         Internet Explorer 8 の場合、〈仕上がリイメージが「要なります。           1183         Internet Explorer 8 の場合、〈仕上がリイメージが「要なります。           1184 <td></td> <td>4. 「レッスン」ページの仕様</td> <td>れます。</td>                                                                                                    |       | 4. 「レッスン」ページの仕様                                                                                                    | れます。                                      |
| 第2回機械結果         自由問題         Web ページの右上のイメージ「comer.jpg」の位置がやや下にずれて表示されます。           P.149         機械結果         Internet Explorer 8 の場合、<                                                                                                    | P.148 | 模擬試験                                                                                                    | Internet Explorer 8 の場合、<仕上がりイメージ>が異なります。 |
| 5. 「レッスン ド」「レッスン レ」         れます。 $\sim$ 「レッスン ド」ベージの仕様         Internet Explorer 8 の場合、〈仕上がりイメージンが異なります。           P.149         模擬超域像         Internet Explorer 8 の場合、〈仕上がりイメージンが異なります。           P.150         模擬超域像         Internet Explorer 8 の場合、〈仕上がりイメージンが異なります。           P.150         模擬超域像         Internet Explorer 8 の場合、〈仕上がりイメージンが異なります。           P.151         模擬超域像         Internet Explorer 8 の場合、〈仕上がリイメージンが異なります。           P.152         模擬超域像         相定問題           P.152         模擬超域像         相定問題           P.152         模擬超域像         相定問題           P.152         模擬超域像         相定問題           問題1         Internet Explorer 8 の場合、〈仕上がリイメージンが異なります。           P.152         模擬超域像         用ternet Explorer 8 の場合、〈仕上がリイメージンが集なります。           第 3 回模擬超域像         用ternet Explorer 8 の場合、〈仕上がリイメージンが異なります。           市園2         Internet Explorer 8 の場合、〈仕上がリイメージンが異なります。           P.153         模擬超域像         用ternet Explorer 8 の場合、〈仕上がリイメージンが異なります。           ア155         模擬超域像         加ません。           P.157         模擬超域像         Internet Explorer 8 の場合、〈仕上がリイメージンが異なります。           ア157         模擬超域像         加まで問題           P.158         模擬超域像         加までの           P.164         模擬超域線         自由問題<                                                                                                    |       | 第2回模擬試験 自由問題                                                                                                    | Web ページの右上のイメージ「corner.jpg」の位置がやや下にずれて表示さ |
| ~「レッスンド」ページの仕様           P.149         模擬話娘           第2回模擬話娘         Internet Explorer 8 の場合、〈仕上がりイメージ〉が異なります。           P.150         模擬話娘           第2回模擬話娘         Internet Explorer 8 の場合、〈仕上がりイメージ〉が異なります。           ア.150         模擬話娘           第2回模擬話娘         Internet Explorer 8 の場合、〈仕上がりイメージ〉が異なります。           ア.152         模擬話娘           ア.152         模擬話娘           第3回模擬話娘         規定問題           P.152         模擬話娘           第3回模擬話娘         規定問題           P.152         模擬話娘           第3回模擬話娘         規定問題           P.152         模擬話娘           第3回模擬話娘         規定問題           P.152         模擬話娘           P.152         模擬話娘           開題1         Internet Explorer 8 の場合、〈仕上がりイメージ〉が異なります。           第3回模擬話娘         規定問題           市在中Explorer 8 の場合、〈仕上がりイメージ〉が異なります。           第3 回模擬話娘         規定問題           市在中Explorer 8 の場合、〈仕上がりイメージ〉が異なります。           71前記号がやや小さく表示されます。           P.153         模擬話娘           第3 回模擬話娘         規定問題           内田ernet Explorer 8 の場合、〈仕上がりイメージ〉が異なります。           715         模擬話娘           第3 回模擬話娘         規定問題                                                                                                    |       | 5. 「レッスン ド」「レッスン レ」                                                                                                    | れます。                                      |
| P.149         模擬試験         Internet Explorer 8 の場合、〈仕上がりイメージ〉が異なります。           第 2 回模擬試験         Internet Explorer 8 の場合、〈仕上がりイメージ〉が異なります。           P.150         模擬試験         Internet Explorer 8 の場合、〈仕上がりイメージ〉が異なります。           第 2 回模擬試験         Internet Explorer 8 の場合、〈仕上がりイメージ〉が異なります。           ア.150         模擬試験         Internet Explorer 8 の場合、〈仕上がりイメージ〉が異なります。           ア.152         模擬試験         提懇試験           P.152         模擬試験         Internet Explorer 8 の場合、〈仕上がりイメージ〉が異なります。           第 3 回模擬試験         規定問題           P.152         模擬試験         Internet Explorer 8 の場合、〈仕上がりイメージ〉が異なります。           第 3 回模擬試験         規定問題           P.152         模擬試験         Internet Explorer 8 の場合、〈仕上がりイメージ〉が異なります。           第 3 回模擬試験         規定問題           問題 1         Internet Explorer 8 の場合、〈仕上がりイメージ〉が異なります。           P.152         模擬試験         規定問題           問題 3         Internet Explorer 8 の場合、〈仕上がりイメージ〉が異なります。           第 3 回模擬試験         規定問題         Trimate Explorer 8 の場合、〈仕上がりイメージ〉が異なります。           P.153         模擬試験         規定問題         Trimate Explorer 8 の場合、〈仕上がりイメージ〉が興なります。           P.154         模擬試験         規定問題         Trimate Explorer 8 の場合、〈仕上がりイメージ〉が興なります。           P.157         模擬試験         規定問題         Trimate Explorer                                                                                                    |       | ~「レッスン ド」ページの仕様                                                                                                    |                                           |
| 第2回模擬試験自由問題<br>6.「キーボード」ページの仕様<br>1.ます。         Web ページの右上のイメージ「cornerjog」の位置がやや下にずれて表示さ<br>れます。           P.150         模擬試験<br>7.「アンケート」ページの仕様<br>7.「アンケート」ページの仕様<br>9.152         Internet Explorer 8 の場合、〈仕上がりイメージ〉が異なります。           P.152         模擬試験<br>7.「アンケート」ページの仕様<br>7.「アンケート」ページの仕様         Web ページの右上のイメージ「cornerjog」の位置がやや下にずれて表示さ<br>れます。           P.152         模擬試験<br>7.「アンケート」ページの仕様         Web ページの右上のイメージ「cornerjog」の位置がやや下にずれて表示さ<br>れます。           P.152         模擬試験<br>7.「アンケート」ページの仕様         Internet Explorer 8 の場合、〈仕上がりイメージ〉が異なります。           P.152         模擬試験<br>7.3 回模擬試験 規定問題<br>1.112         Internet Explorer 8 の場合、〈仕上がりイメージ〉が異なります。           P.152         模擬試験<br>7.3 回模擬試験 規定問題<br>1.112         Internet Explorer 8 の場合、〈仕上がりイメージ〉が異なります。           P.153         模擬試験<br>7.3 回模擬試験 規定問題<br>1.112         Internet Explorer 8 の場合、〈仕上がりイメージ〉が異なります。           P.153         模擬試験<br>7.5 回模擬試験 規定問題<br>1.112         Internet Explorer 8 の場合、〈仕上がりイメージ〉が異なります。           P.154         模擬試験<br>7.3 回模擬試験 規定問題<br>1.112         Internet Explorer 8 の場合、〈仕上がりイメージ〉が異なります。           P.157         模擬試験<br>7.3 回模擬試験 規定問題<br>1.112         Internet Explorer 8 の場合、〈仕上がりイメージ〉が異なります。           P.158         模擬試験<br>7.3 回模擬試験 自由問題<br>7.5 回模擬試験         Internet Explorer 8 の場合、〈仕上がりイメージ〉が興なります。           P.164         模擬試験<br>7.5 回模擬試験         Internet Explorer 8 の場合、〈仕上がりイメージ〉が興なります。           P.164         模擬試験<br>7.5 回模擬試験         Internet Explorer 8 の場合、〈仕上がりイメージ〉が興なります。           P.164 <td>P.149</td> <td>模擬試験</td> <td>Internet Explorer 8 の場合、&lt;仕上がりイメージ&gt;が異なります。</td>                                                                                                    | P.149 | 模擬試験                                                                                                    | Internet Explorer 8 の場合、<仕上がりイメージ>が異なります。 |
| 6. 「キーボード」ページの仕様         れます。           P.150         模擬試験         Internet Explorer 8 の場合、〈仕上がりイメージ〉が異なります。           第 2 回模擬試験         Web ページの右上のイメージ「comer.jpg.]の位置がやや下にずれて表示さ           7. 「アンケート」ページの仕様         れます。           P.152         模擬試験         模擬試験           第 3 回模擬試験         規定問題         P.152           第 3 回模擬試験         加ermet Explorer 8 の場合、〈仕上がりイメージ〉が異なります。           問題 1         Internet Explorer 8 の場合、〈仕上がりイメージ〉が異なります。           P.152         模擬試験           第 3 回模擬試験         Internet Explorer 8 の場合、〈仕上がりイメージ〉が異なります。           7日調記号がやや小さく表示されます。         「可認記号がやや小さく表示されます。           P.152         模擬試験           ア153         模擬試験           ア154         模擬試験           ア155         模擬試験           ア155         模擬試験           ア155         模擬試験           ア155         模擬試験           ア155         模擬試験           ア156         模擬試験           ア157         模擬試験           ア158         模擬試験           ア157         模擬試験           ア158         模擬試験           ア157         模擬試験           ア158         模擬試験           ア159         模擬試験                                                                                                    |       | 第2回模擬試験 自由問題                                                                                                    | Web ページの右上のイメージ「cornerjpg」の位置がやや下にずれて表示さ  |
| P.150         模擬試験         Internet Explorer 8 の場合、〈仕上がりイメージ〉が異なります。           第 2 回模擬試験         10         ページの右上のイメージ「cornerjpg」の位置がやや下にずれて表示されます。           P.152         模擬試験         模擬試験           P.152         模擬試験         模擬試験           ア.152         模擬試験         指定問題           P.152         模擬試験         加ernet Explorer 8 の場合、〈仕上がリイメージ〉が異なります。           第 3 回模擬試験         加ernet Explorer 8 の場合、〈仕上がリイメージ〉が異なります。           第 3 回模擬試験         Internet Explorer 8 の場合、〈仕上がリイメージ〉が異なります。           第 3 回模擬試験         加ernet Explorer 8 の場合、〈仕上がリイメージ〉が異なります。           第 3 回模擬試験         Internet Explorer 8 の場合、〈仕上がリイメージ〉が異なります。           第 3 回模擬試験         Internet Explorer 8 の場合、〈仕上がリイメージ〉が異なります。           第 3 回模擬試験         加ernet Explorer 8 の場合、〈仕上がリイメージ〉が異なります。           第 3 回模擬試験         加ernet Explorer 8 の場合、〈仕上がリイメージ〉が異なります。           第 3 回模擬試験         加ernet Explorer 8 の場合、〈仕上がリイメージ〉が異なります。           ア 155         模擬試験         Internet Explorer 8 の場合、〈仕上がリイメージ〉が異なります。           第 3 回模擬試験         加ernet Explorer 8 の場合、〈仕上がリイメージ〉が異なります。           ア 155         模擬試験         Internet Explorer 8 の場合、〈仕上がリイメージ〉が異なります。           ア 156         模擬試験         Internet Explorer 8 の場合、〈仕上がリイメージ〉が異なります。           ア 157         模擬試験         Internet Explorer 8 の場合、〈仕上がリイメージ〉が異なります。                                                                                                    |       | 6.「キーボード」ページの仕様                                                                                                    | れます。                                      |
| 第2回模擬試験自由問題         Web ページの右上のイメージ corner.jpg]の位置がやや下にすれて表示されます。           P.152         模擬試験         株式:           P.152         模擬試験         模擬試験           P.152         模擬試験         Internet Explorer 8 の場合、〈仕上がりイメージ〉が異なります。           P.152         模擬試験         Internet Explorer 8 の場合、〈仕上がりイメージ〉が異なります。           P.152         模擬試験         Internet Explorer 8 の場合、〈仕上がりイメージ〉が異なります。           P.152         模擬試験         Internet Explorer 8 の場合、〈仕上がりイメージ〉が異なります。           用題 1         Fremet Explorer 8 の場合、〈仕上がりイメージ〉が異なります。           P.153         模擬試験         Internet Explorer 8 の場合、〈仕上がりイメージ〉が異なります。           P.153         模擬試験         Internet Explorer 8 の場合、〈仕上がりイメージ〉が異なります。           P.153         模擬試験         Internet Explorer 8 の場合、〈仕上がりイメージ〉が異なります。           P.153         模擬試験         Internet Explorer 8 の場合、〈仕上がりイメージ〉が異なります。           P.153         模擬試験         Internet Explorer 8 の場合、〈仕上がりイメージ〉が異なります。           P.155         模擬試験         Internet Explorer 8 の場合、〈仕上がりイメージ〉が異なります。           P.157         模擬試験         Internet Explorer 8 の場合、〈仕上がリイメージ〉が異なります。           P.158         模擬試験         自由問題         Internet Explorer 8 の場合、〈仕上がリイメージ〉が異なります。           P.163         模擬試験         自由問題         Internet Explorer 8 の場合、〈仕上がリイメージ〉が異なります。 <t< td=""><td>P.150</td><td>模擬試験</td><td>Internet Explorer 8 の場合、&lt;仕上がりイメージ&gt;が異なります。</td></t<>                                                                                                    | P.150 | 模擬試験                                                                                                    | Internet Explorer 8 の場合、<仕上がりイメージ>が異なります。 |
| 1. 「アンケート」ページの仕様         れます。           P.152         模擬試験         模擬試験の前に、必ずしも「受験者用 FD」を作成する必要はありません。           第 3 回模擬試験         Internet Explorer 8 の場合、〈仕上がりイメージ〉が異なります。           第 3 回模擬試験         Internet Explorer 8 の場合、〈仕上がりイメージ〉が異なります。           7.152         模擬試験           P.152         模擬試験           ア.152         模擬試験           P.152         模擬試験           P.152         模擬試験           P.153         標表試験           用題 2         Internet Explorer 8 の場合、〈仕上がりイメージ〉が異なります。           ア.153         模擬試験           F155         模擬試験           Internet Explorer 8 の場合、〈仕上がりイメージ〉が異なります。           市満えを設定した「HOP」の位置が、〈仕上がりイメージ〉が異なります。           ア 前題 3         Internet Explorer 8 の場合、〈仕上がりイメージ〉が異なります。           ア 前題 6         Internet Explorer 8 の場合、〈仕上がリイメージ〉が異なります。           P.157         模擬試験         Internet Explorer 8 の場合、〈仕上がリイメージ〉が異なります。           ア 前題 6         Internet Explorer 8 の場合、〈仕上がリイメージ〉が異なります。           P.157         模擬試験         Internet Explorer 8 の場合、〈仕上がリイメージ〉が異なります。           ア 3 回模擬試験         自由問題         Internet Explorer 8 の場合、〈仕上がリイメージ〉が異なります。           ア 3 回模擬試験         自由問題         Internet Explorer 8 の場合、〈仕上がリイメージ〉が異なります。           ア 3 回模擬試験         Internet Explorer 8 の場合、〈                                                                                                    |       | 第2回模擬試験自由問題                                                                                                    | Web ページの右上のイメージ「cornerjpg」の位置がやや下にずれて表示さ  |
| P.152       複擬試験       複擬試験       複擬試験の前に、必ずしも受験者用FDJを作成する必要はありません。         P.152       複擬試験       加rternet Explorer 8 の場合、〈仕上がりイメージ〉が異なります。         常3回模擬試験       加rternet Explorer 8 の場合、〈仕上がりイメージ〉が異なります。         P.152       模擬試験       Internet Explorer 8 の場合、〈仕上がりイメージ〉が異なります。         P.152       模擬試験       Internet Explorer 8 の場合、〈仕上がりイメージ〉が異なります。         ア152       模擬試験       Internet Explorer 8 の場合、〈仕上がりイメージ〉が異なります。         ア153       模擬試験       Internet Explorer 8 の場合、〈仕上がりイメージ〉が異なります。         ア153       模擬試験       加rternet Explorer 8 の場合、〈仕上がりイメージ〉が異なります。         ア153       模擬試験       加rternet Explorer 8 の場合、〈仕上がりイメージ〉が異なります。         ア155       模擬試験       加rternet Explorer 8 の場合、〈仕上がりイメージ〉が異なります。         ア155       模擬試験       Internet Explorer 8 の場合、〈仕上がりイメージ〉が異なります。         ア155       模擬試験       Internet Explorer 8 の場合、〈仕上がリイメージ〉が異なります。         ア157       模擬試験       Internet Explorer 8 の場合、〈仕上がリイメージ〉が異なります。         ア157       模擬試験       加remet Explorer 8 の場合、〈仕上がリイメージ〉が異なります。         P.158       模擬試験       自由問題         ア157       模擬試験       自由問題         ア158       模擬試験       自由問題         ア159       模擬試験       自由問題         ア163       模擬試験       自由問題                                                                                                    |       | 7.「アンケート」ページの仕様                                                                                                    |                                           |
| 第3回模擬試験 規定問題           P.152         模擬試験<br>第3回模擬試験 規定問題<br>問題1         Internet Explorer 8 の場合、〈仕上がリイメージ〉が異なります。<br>背景イメージが表示される位置が異なります。           P.152         模擬試験<br>第3回模擬試験 規定問題<br>問題2         Internet Explorer 8 の場合、〈仕上がリイメージ〉が異なります。<br>行頭記号がやや小さく表示されます。           P.153         模擬試験<br>第3回模擬試験 規定問題<br>問題3         Internet Explorer 8 の場合、〈仕上がリイメージ〉が異なります。           P.155         模擬試験<br>第3回模擬試験 規定問題<br>問題6         Internet Explorer 8 の場合、〈仕上がリイメージ〉が異なります。           P.155         模擬試験<br>第3回模擬試験 規定問題<br>問題6         Internet Explorer 8 の場合、〈仕上がリイメージ〉が異なります。           P.157         模擬試験<br>第3回模擬試験 規定問題<br>問題9         Internet Explorer 8 の場合、〈仕上がリイメージ〉が異なります。           P.158         模擬試験<br>第3回模擬試験 自由問題         Internet Explorer 8 の場合、〈仕上がリイメージ〉が異なります。           P.163         模擬試験<br>第3回模擬試験 自由問題         Internet Explorer 8 の場合、〈仕上がリイメージ〉が異なります。           P.163         模擬試験<br>第3回模擬試験 自由問題<br>3. 共通ページの仕様         Internet Explorer 8 の場合、〈仕上がリイメージ〉が異なります。           P.164         模擬試験<br>第3回模擬試験 自由問題<br>4. 「新着情報」ページの仕様         Internet Explorer 8 の場合、〈仕上がリイメージ〉が要なります。<br>リスト項目の文字列「トップ」「新着情報」「店舗案内」「中古家具の買い取り」の開始位置がやや異なります。                                                                                                    | P.152 |                                                                                                    | 模擬試験の前に、必ずしも「受験者用 FD」を作成する必要はありません。       |
| P.152       複擬試験       Internet Explorer 8 の場合、〈仕上がりイメージ〉が異なります。         第 3 回模擬試験       規定問題         P.152       模擬試験         第 3 回模擬試験       Internet Explorer 8 の場合、〈仕上がりイメージ〉が異なります。         第 3 回模擬試験       Internet Explorer 8 の場合、〈仕上がりイメージ〉が異なります。         7 項頭記号がやや小さく表示されます。       行頭記号がやや小さく表示されます。         問題 2       ア153         P.153       模擬試験         第 3 回模擬試験       規定問題         市在met Explorer 8 の場合、〈仕上がりイメージ〉が異なります。         市都えを設定した「HOP」の位置が、〈仕上がりイメージ〉が異なります。         市ません。       下揃えを設定した「HOP」の位置が、〈仕上がりイメージ〉が異なります。         ア155       模擬試験         月155       模擬試験         月156       模擬試験         月157       模擬試験         月158       模擬試験         月159       模擬試験         月150       模擬試験         月151       Internet Explorer 8 の場合、〈仕上がりイメージ〉が異なります。         フォーム部品のデザインがやや異なります。       フォーム部品のデザインがやや異なります。         ア157       模擬試験         第 3 回模擬試験       自由問題         ア157       模擬試験         第 3 回模擬試験       自由問題         アメームがられ、ファイル体構成の「マージンがや異なります。         アンクレジ       リスト項目「トップ」「新着情報」「店舗案内」「中古家具の買い取り」の開始位置がやや異なります。         アンクレジ       リスト項目の本ジージージ                                                                                                    |       | 第3回模擬試験規定問題                                                                                                    |                                           |
| 第3回換擬試験         預定問題         背景イメージが表示される位置が異なります。           問題1             P.152         模擬試験         Internet Explorer 8 の場合、〈仕上がりイメージ〉が異なります。           第3回模擬試験         用ternet Explorer 8 の場合、〈仕上がりイメージ〉が異なります。           ア153         模擬試験         Internet Explorer 8 の場合、〈仕上がりイメージ〉が異なります。           下揃えを設定した「HOP」の位置が、〈仕上がりイメージ〉が異なります。         下揃えを設定した「HOP」の位置が、〈仕上がりイメージ〉が異なります。           P.153         模擬試験         Internet Explorer 8 の場合、〈仕上がリイメージ〉が異なります。           P.155         模擬試験         Internet Explorer 8 の場合、〈仕上がリイメージ〉が異なります。           P.155         模擬試験         Internet Explorer 8 の場合、〈仕上がリイメージ〉が異なります。           P.155         模擬試験         Internet Explorer 8 の場合、〈仕上がリイメージ〉が異なります。           ア155         模擬試験         Internet Explorer 8 の場合、〈仕上がリイメージ〉が異なります。           ア155         模擬試験         日間題           P.157         模擬試験         Internet Explorer 8 の場合、〈仕上がリイメージ〉が異なります。           アオーム部品のデザインがやや異なります。         フォーム部品のデザインがやや異なります。           P.158         模擬試験         Internet Explorer 8 の場合、〈仕上がリイメージ〉が異なります。           P.163         模擬試試験         自由問題         リスト項目「トップ」「新着情報」「店舗案内」「中古家具の買い取り」の開始位           3. 共通ページの仕様         リスト項目の文字列「トップ」「新着情報」「店舗案内」「中古家具の買い取り」         の関いなり」           P.164         模擬試試験         自由問題                                                                                                    | P.152 |                                                                                                    | Internet Explorer 8 の場合、〈仕上がりイメージ〉が異なります。 |
| 回題1         回題1           P.152         模擬試験         Internet Explorer 8 の場合、〈仕上がりイメージ〉が異なります。           第 3 回模擬試験         行頭記号がやや小さく表示されます。           問題2         Internet Explorer 8 の場合、〈仕上がりイメージ〉が異なります。           P.153         模擬試験         Internet Explorer 8 の場合、〈仕上がりイメージ〉が異なります。           下揃えを設定した「HOP」の位置が、〈仕上がりイメージ〉が異なります。         下揃えを設定した「HOP」の位置が、〈仕上がりイメージ〉が異なります。           P.155         模擬試験         Internet Explorer 8 の場合、〈仕上がリイメージ〉が異なります。           P.155         模擬試験         Internet Explorer 8 の場合、〈仕上がリイメージ〉が異なります。           P.157         模擬試験         Internet Explorer 8 の場合、〈仕上がリイメージ〉が異なります。           P.158         模擬試験         Internet Explorer 8 の場合、〈仕上がリイメージ〉が異なります。           アオーム部品のデザインがやや異なります。         フォーム部品のデザインがやや異なります。           P.158         模擬試験         Internet Explorer 8 の場合、〈仕上がりイメージ〉が異なります。           P.163         模擬試験         Internet Explorer 8 の場合、〈仕上がりイメージ〉が異なります。           P.163         模擬試験         Internet Explorer 8 の場合、〈仕上がりイメージ〉が異なります。           P.164         模擬試験         Internet Explorer 8 の場合、〈仕上がりイメージ〉が異なります。           P.164         模擬試験         Internet Explorer 8 の場合、〈仕上がりイメージ〉が異なります。           P.164         模擬試験         Internet Explorer 8 の場合、〈仕上がりイメージ〉が異なります。           P.164         模擬試験         Internet Explorer 8 の場合、〈仕上がりイメージ〉が異なりま                                                                                                    |       | 第3回模擬試験 規定問題                                                                                                    | 背景イメージが表示される位直が異なります。<br>                 |
| P.152       模擬試験       Internet Explorer 8 の場合、〈仕上がりイメージ〉が異なります。         第 3 回模擬試験       「市町配 2         P.153       模擬試験       Internet Explorer 8 の場合、〈仕上がりイメージ〉が異なります。         第 3 回模擬試験       Internet Explorer 8 の場合、〈仕上がりイメージ〉が異なります。         第 3 回模擬試験       Internet Explorer 8 の場合、〈仕上がりイメージ〉が異なります。         ア153       模擬試験       Internet Explorer 8 の場合、〈仕上がリイメージ〉が異なります。         ア155       模擬試験       Internet Explorer 8 の場合、〈仕上がリイメージ〉が異なります。         第 3 回模擬試験       Internet Explorer 8 の場合、〈仕上がリイメージ〉が異なります。         ア155       模擬試験       Internet Explorer 8 の場合、〈仕上がリイメージ〉が異なります。         ア155       模擬試験       Internet Explorer 8 の場合、〈仕上がリイメージ〉が異なります。         ア157       模擬試験       Internet Explorer 8 の場合、〈仕上がリイメージ〉が異なります。         ア158       模擬試験       Internet Explorer 8 の場合、〈仕上がリイメージ〉が異なります。         ア158       模擬試験       自問問題         ア163       模擬試験       Internet Explorer 8 の場合、〈仕上がリイメージ〉が異なります。         ア163       模擬試験       Internet Explorer 8 の場合、〈仕上がリイメージ〉が異なります。         ア164       模擬試験       Internet Explorer 8 の場合、〈仕上がリイメージ〉が異なります。         ア164       模擬試験       Internet Explorer 8 の場合、〈仕上がリイメージ〉が異なります。         ア164       模擬試験       Internet Explorer 8 の場合、〈仕上がリイメージ〉が異なります。         ア164       模擬試験       Internet Explor                                                                                                    |       | 問題1                                                                                                    |                                           |
| 第3回模擬試験 規定問題       行頭記号かやや小さく表示されます。         問題2       P.153       模擬試験       Internet Explorer 8 の場合、〈仕上がりイメージ〉が異なります。         第3回模擬試験 規定問題       下揃えを設定した「HOP」の位置が、〈仕上がりイメージ〉が異なります。         P.155       模擬試験       Internet Explorer 8 の場合、〈仕上がりイメージ〉が異なります。         P.155       模擬試験       Internet Explorer 8 の場合、〈仕上がりイメージ〉が異なります。         7項記号がやや小さく表示されます。       1回題6         P.157       模擬試験       Internet Explorer 8 の場合、〈仕上がりイメージ〉が異なります。         7オーム部品のデザインがやや異なります。       フォーム部品のデザインがやや異なります。         1問題9       アイルダ構成、ファイル構成】の「受験者用FD」を作成する必要はありません。         P.163       模擬試験       Internet Explorer 8 の場合、〈仕上がりイメージ〉が異なります。         9、3回模擬試験 自由問題       Internet Explorer 8 の場合、〈仕上がりイメージ〉が異なります。         9、10日       模擬試験       自由問題         9、10日       模擬試験       Internet Explorer 8 の場合、〈仕上がリイメージ〉が異なります。         9、10日       様擬試験       Internet Explorer 8 の場合、〈仕上がりイメージ〉が異なります。         9、10日       ブルダ構成、ファイル構成】の「受験者 FD」は、指定された媒体に読み替えてください。         P.164       模擬試験       Internet Explorer 8 の場合、〈仕上がりイメージ〉が異なります。         9、10日       ブルマチッジージ〉が異なります。       リスト項目の文字列「トップ」「新着情報」「店舗案内」「中古家具の買い取り」の買い取り」         9、10日       グルジャクジャクジージ」の「サッジ」をすま」       」         9、10日       グルマチッジ」は、たび、たび、しばってっしょう」                                                                                                    | P.152 |                                                                                                    | Internet Explorer 8 の場合、〈仕上かりイメージ〉が異なります。 |
| 回題2         回題2           P.153         模擬試験         Internet Explorer 8 の場合、〈仕上がりイメージ〉が異なります。           第 3 回模擬試験         規定問題         下揃えを設定した「HOP」の位置が、〈仕上がりイメージ〉はど下部に表示されません。           P.155         模擬試験         Internet Explorer 8 の場合、〈仕上がりイメージ〉が異なります。           第 3 回模擬試験         規定問題         Internet Explorer 8 の場合、〈仕上がりイメージ〉が異なります。           第 3 回模擬試験         規定問題         Internet Explorer 8 の場合、〈仕上がりイメージ〉が異なります。           P.157         模擬試験         Internet Explorer 8 の場合、〈仕上がりイメージ〉が異なります。           第 3 回模擬試験         規定問題         フォーム部品のデザインがやや異なります。           P.158         模擬試験         [問題9           P.158         模擬試験         自由問題           ア1755         模擬試験         Internet Explorer 8 の場合、〈仕上がりイメージ〉が異なります。           ア1756         模擬試験         Internet Explorer 8 の場合、〈仕上がりイメージ〉が異なります。           ア1757         模擬試験         Internet Explorer 8 の場合、〈仕上がりイメージ〉が異なります。           ア1758         模擬試験         Internet Explorer 8 の場合、〈仕上がりイメージ〉が異なります。           ア164         模擬試験         Internet Explorer 8 の場合、〈仕上がりイメージ〉が異なります。           ア164         模擬認験         Internet Explorer 8 の場合、〈仕上がりイメージ〉が異なります。           ア164         模擬認識験         Internet Explorer 8 の場合、〈仕上がりイメージ〉が異なります。           ア164         模擬認識験         Internet Explorer 8 の場合、〈仕上が                                                                                                    |       | 第3回模擬試験規定問題                                                                                                    | 行頭記号かやや小さく表示されます。                         |
| P.153       模擬試験       Internet Explorer's の場合、〈仕上がりイメージ〉が異なります。         第3回模擬試験       規定問題         問題3       下揃えを設定した「HOP」の位置が、〈仕上がりイメージ〉が異なります。         P.155       模擬試験         P.155       模擬試験         第3回模擬試験       加eternet Explorer's の場合、〈仕上がりイメージ〉が異なります。         第3回模擬試験       加eternet Explorer's の場合、〈仕上がりイメージ〉が異なります。         ア157       模擬試験         P.158       模擬試験         P.158       模擬試験         P.163       模擬試験         P.163       模擬試験         P.164       模擬試験         P.164       模擬試験         108       1nternet Explorer's の場合、〈仕上がりイメージ〉が異なります。         ワオーム部品のデザインがやや異なります。       フォーム部品のデザインがやや異なります。         フォルダ構成、ファイル構成】の「受験者 FD」は、指定された媒体に読み替えてください。         P.163       模擬試験         1       1         第3回模擬試験       自由問題         3. 共通ページの仕様       「hternet Explorer 8 の場合、〈仕上がりイメージ〉が異なります。         リスト項目「トップ」「新着情報」「店舗案内」「中古家具の買い取り」の開始位置がやや異なります。         リスト項目の文字列「トップ」「新着情報」「店舗案内」「中古家具の買い取り」         の開始位置がやや異なります。         リスト項目の文字列「トップ」「新着情報」「店舗案内」「中古家具の買い取り」         の開始位置がやや異なります。                                                                                                    | D 150 |                                                                                                    |                                           |
| 第3回模擬試験 規定問題       下棚えを設定した「HOP」の位置が、〈仕上がりイメージ〉が異なります。         P.155       模擬試験       Internet Explorer 8 の場合、〈仕上がりイメージ〉が異なります。         第3回模擬試験 規定問題       「市理記号がやや小さく表示されます。         問題 6       「T理記号がやや小さく表示されます。         P.157       模擬試験       Internet Explorer 8 の場合、〈仕上がりイメージ〉が異なります。         ア.157       模擬試験       Internet Explorer 8 の場合、〈仕上がりイメージ〉が異なります。         ア.158       模擬試験       Internet Explorer 8 の場合、〈仕上がりイメージ〉が異なります。         ア.158       模擬試験       自問題         P.163       模擬試験       自由問題         3. 共通ページの仕様       Internet Explorer 8 の場合、〈仕上がりイメージ〉が異なります。         P.164       模擬試験       Internet Explorer 8 の場合、〈仕上がりイメージ〉が異なります。         P.164       模擬試験       Internet Explorer 8 の場合、〈仕上がりイメージ〉が異なります。         りスト項目「トップ」「新着情報」「店舗案内」「中古家具の買い取り」の開始位置がやや異なります。       リスト項目の文字列「トップ」「新着情報」「店舗案内」「中古家具の買い取り」の開始位置がやや異なります。                                                                                                    | P.153 |                                                                                                    | Internet Explorer 8 の場合、<仕工がりイメーン>が実なります。 |
| 回題3         れません。           P.155         模擬試験         Internet Explorer 8 の場合、〈仕上がりイメージ〉が異なります。           第3回模擬試験         加定問題         行頭記号がやや小さく表示されます。           問題6         Internet Explorer 8 の場合、〈仕上がりイメージ〉が異なります。           P.157         模擬試験         Internet Explorer 8 の場合、〈仕上がりイメージ〉が異なります。           第3回模擬試験         加erret Explorer 8 の場合、〈仕上がりイメージ〉が異なります。           P.157         模擬試験         フォーム部品のデザインがやや異なります。           P.158         模擬試験         ロ模擬試験           第3回模擬試験         自由問題         フォルダ構成、ファイル構成】の「受験者 FD」は、指定された媒体に読み替えてください。           P.163         模擬試験         Internet Explorer 8 の場合、〈仕上がりイメージ〉が異なります。           リスト項目「トップ」「新着情報」「店舗案内」「中古家具の買い取り」の開始位置がやや異なります。         リスト項目の文字列「トップ」「新着情報」「店舗案内」「中古家具の買い取り」           P.164         模擬試験         Internet Explorer 8 の場合、〈仕上がりイメージ〉が異なります。           リスト項目の文字列「トップ」「新着情報」「店舗案内」「中古家具の買い取り」         の開始位置がやや異なります。                                                                                                    |       | 日日日 · 日月 · 日月 · 日日日 · 日日日 · 日日日 · 日日日 · 日日日 · 日日日 · 日日日 · 日日日 · 日日日 · 日日日 · 日日日 · 日日日 · 日日日 · 日日日 · 日日日 · 日日日 · 日日日 · 日日日 · 日日日 · 日日日 · 日日日 · 日日 · 日日 · 日 · 日日 · 日日 · 日日 · 日 · · 日 · 日 · 日 · 日 · 日 · 日 · 日 · 1 | ト朋えを設定した「HOP」の位直か、〈仕上かりイメーン〉はと下部に表示さ      |
| P.153       検援記載候       Internet Explorer's の場合、<(止上がりイメージ)が異なります。                                                                                                    | D 155 | <b>山起</b> る<br>  描報=+昨全                                                                                                    | れません。                                     |
| 第3回模擬試験 預足问題       11項目ごちかややかくないされます。         問題6       11項目ごちかややかくないされます。         P.157       模擬試験         第3回模擬試験 規定問題       Internet Explorer 8 の場合、〈仕上がりイメージ〉が異なります。         7オーム部品のデザインがやや異なります。       フォーム部品のデザインがやや異なります。         P.158       模擬試験         第3回模擬試験 自由問題       【フォルダ構成、ファイル構成】の「受験者 FD」は、指定された媒体に読み替えてください。         P.163       模擬試験         P.163       模擬試験         9.164       模擬試験         17900       日間題         17900       1797         17900       1797         17900       1797         17900       1797         17900       1797         17900       1797         17900       1797         17900       1797         17900       1797         17900       1797         17900       1797         17900       1797         17000       1797         17000       1797         17000       1797         17000       1797         17000       1797         17000       1797         17000       1797         17000       1797 <td< td=""><td>P.100</td><td></td><td>Internet Explorer 8 の場合、&lt;仕工がッイメージンが美なります。</td></td<>                                                                                                    | P.100 |                                                                                                    | Internet Explorer 8 の場合、<仕工がッイメージンが美なります。 |
| P.157         模擬試験         Internet Explorer 8 の場合、〈仕上がりイメージ〉が異なります。           ア.157         模擬試験         ア3 回模擬試験 規定問題         フォーム部品のデザインがやや異なります。           P.158         模擬試験         模擬試験の前に、必ずしも「受験者用 FD」を作成する必要はありません。           ア.158         模擬試験         自由問題           P.158         模擬試験         自由問題           ア.158         模擬試験         自由問題           ア.163         模擬試験         自由問題           ア.163         模擬試験         Internet Explorer 8 の場合、〈仕上がりイメージ〉が異なります。           ア.163         模擬試験         Internet Explorer 8 の場合、〈仕上がりイメージ〉が異なります。           ア.164         模擬試験         Internet Explorer 8 の場合、〈仕上がりイメージ〉が異なります。           ア.164         模擬試験         Internet Explorer 8 の場合、〈仕上がりイメージ〉が異なります。           ア.164         模擬試験         Internet Explorer 8 の場合、〈仕上がりイメージ〉が異なります。           ア.164         模擬試験         Internet Explorer 8 の場合、〈仕上がりイメージ〉が異なります。           ア.164         模擬試験         Internet Explorer 8 の場合、〈仕上がりイメージ〉が異なります。           ア.164         模擬試験         Internet Explorer 8 の場合、〈仕上がりイメージ〉が異なります。           ア.164         模擬試験         Internet Explorer 8 の場合、〈仕上がりイメージ〉が異なります。           ア.164         様         Internet Explorer 8 の場合、〈仕上がりイメージ〉が異なります。                                                                                                    |       | 弗 3 凹 保 飯 山 駅                                                                                                    | 17頃記方がややからく衣示されます。                        |
| P.157       複擬試験       Internet Explorer 8 00場合、〈IEEEがウイメージンが実なります。         第 3 回模擬試験       規定問題         P.158       模擬試験         第 3 回模擬試験       自由問題         P.158       模擬試験         第 3 回模擬試験       自由問題         P.163       模擬試験         P.163       模擬試験         自由問題       Internet Explorer 8 の場合、〈IEEがりイメージ〉が異なります。         P.163       模擬試験         9       Internet Explorer 8 の場合、〈IEEがりイメージ〉が異なります。         9       リスト項目「トップ」「新着情報」「店舗案内」「中古家具の買い取り」の開始位置がやや異なります。         9       10         9       10         9       10         9       10         10       模擬試験         11       10         12       10         13       回模擬試験         14       10         15       10         16       10         16       10         17       10         16       10         16       10         16       10         17       10         16       10         16       10         17       10         16                                                                                                    | D 157 | 「山虎り」                                                                                                    | Internet Evalurer 9 の提合 /仕上がはイメージンが思たいます  |
| P.158       模擬試験       模擬試験の前に、必ずしも「受験者用FD」を作成する必要はありません。         P.158       模擬試験       模擬試験の前に、必ずしも「受験者 FD」は、指定された媒体に読み替えてください。         P.163       模擬試験       Internet Explorer 8 の場合、〈仕上がりイメージ〉が異なります。         9       リスト項目「トップ」「新着情報」「店舗案内」「中古家具の買い取り」の開始位置がやや異なります。         9       Internet Explorer 8 の場合、〈仕上がりイメージ〉が異なります。         9       リスト項目「トップ」「新着情報」「店舗案内」「中古家具の買い取り」の開始位置がやや異なります。         9       リスト項目の文字列「トップ」「新着情報」「店舗案内」「中古家具の買い取り」         9       の開始位置がやや異なります。                                                                                                    | F.137 | 第3回横凝武路 相定問題                                                                                                    | コナーム部品のデザインがわや異なります。                      |
| P.158       模擬試験       模擬試験の前に、必ずしも「受験者用FD」を作成する必要はありません。         第3回模擬試験自由問題       【フォルダ構成、ファイル構成】の「受験者 FD」は、指定された媒体に読み替えてください。         P.163       模擬試験       Internet Explorer 8 の場合、〈仕上がりイメージ〉が異なります。         9.163       模擬試験自由問題       リスト項目「トップ」「新着情報」「店舗案内」「中古家具の買い取り」の開始位置がやや異なります。         P.164       模擬試験自由問題       Internet Explorer 8 の場合、〈仕上がりイメージ〉が異なります。         P.164       模擬試験自由問題       Internet Explorer 8 の場合、〈仕上がりイメージ〉が異なります。         P.164       模擬試験       Internet Explorer 8 の場合、〈仕上がりイメージ〉が異なります。         9.164       模擬試験       Internet Explorer 8 の場合、〈仕上がりイメージ〉が異なります。         9.164       模擬試験       Internet Explorer 8 の場合、〈仕上がりイメージ〉が異なります。         9.164       レクジの仕様       リスト項目の文字列「トップ」「新着情報」「店舗案内」「中古家具の買い取り」の開始位置がやや異なります。                                                                                                    |       | 問題 0                                                                                                    |                                           |
| 第3回模擬試験       自由問題       【フォルダ構成、ファイル構成】の「受験者 FD」は、指定された媒体に読み替えてください。         P.163       模擬試験       Internet Explorer 8 の場合、〈仕上がりイメージ〉が異なります。         第3回模擬試験       自由問題       リスト項目「トップ」「新着情報」「店舗案内」「中古家具の買い取り」の開始位置がやや異なります。         P.164       模擬試験       Internet Explorer 8 の場合、〈仕上がりイメージ〉が異なります。         P.164       模擬試験       Internet Explorer 8 の場合、〈仕上がりイメージ〉が異なります。         9.164       模擬試験       Internet Explorer 8 の場合、〈仕上がりイメージ〉が異なります。         9.164       模擬試験       Internet Explorer 8 の場合、〈仕上がりイメージ〉が異なります。         9.164       模擬試験       Internet Explorer 8 の場合、〈仕上がりイメージ〉が異なります。         9.164       模擬試験       Internet Explorer 8 の場合、〈仕上がりイメージ〉が異なります。         9.164       検疑試験       Internet Explorer 8 の場合、〈仕上がりイメージ〉が異なります。         9.164       検疑試験       Internet Explorer 8 の場合、〈仕上がりイメージ〉が異なります。         9.164       検疑試験       Internet Explorer 8 の場合、〈仕上がりイメージ〉が異なります。         9.164       の開始位置がやや異なります。       リスト項目の文字列「トップ」「新着情報」「店舗案内」「中古家具の買い取り」                                                                                                    | P 158 | 模擬試験                                                                                                    | <br> 模擬試験の前に、必ずしも「受験者用FD」を作成する必要はありません。   |
| P.163       模擬試験       Internet Explorer 8 の場合、〈仕上がりイメージ〉が異なります。         P.163       模擬試験       Internet Explorer 8 の場合、〈仕上がりイメージ〉が異なります。         第 3 回模擬試験 自由問題       リスト項目「トップ」「新着情報」「店舗案内」「中古家具の買い取り」の開始位置がやや異なります。         P.164       模擬試験       Internet Explorer 8 の場合、〈仕上がりイメージ〉が異なります。         P.164       模擬試験       Internet Explorer 8 の場合、〈仕上がりイメージ〉が異なります。         9.164       模擬試験       Internet Explorer 8 の場合、〈仕上がりイメージ〉が異なります。         9.164       模擬試験       Internet Explorer 8 の場合、〈仕上がりイメージ〉が異なります。         9.164       模擬試験       Internet Explorer 8 の場合、〈仕上がりイメージ〉が異なります。         9.164       グ目の文字列「トップ」「新着情報」「店舗案内」「中古家具の買い取り」         9.165       0       の開始位置がやや異なります。                                                                                                    | 1.100 | 第3回模擬試驗 白中問題                                                                                                    | 【フォルダ構成 ファイル構成】の「受験者 FD」は 指定された媒体に読み替     |
| P.163       模擬試験       Internet Explorer 8 の場合、〈仕上がりイメージ〉が異なります。         第 3 回模擬試験 自由問題       リスト項目「トップ」「新着情報」「店舗案内」「中古家具の買い取り」の開始位置がやや異なります。         P.164       模擬試験       Internet Explorer 8 の場合、〈仕上がりイメージ〉が異なります。         P.164       模擬試験       Internet Explorer 8 の場合、〈仕上がりイメージ〉が異なります。         P.164       模擬試験       Internet Explorer 8 の場合、〈仕上がりイメージ〉が異なります。         第 3 回模擬試験 自由問題       リスト項目の文字列「トップ」「新着情報」「店舗案内」「中古家具の買い取り」         4.「新着情報」ページの仕様       の開始位置がやや異なります。                                                                                                    |       |                                                                                                    | えてください。                                   |
| 第3回模擬試験 自由問題       リスト項目「トップ」「新着情報」「店舗案内」「中古家具の買い取り」の開始位置がやや異なります。         P.164       模擬試験       Internet Explorer 8 の場合、〈仕上がりイメージ〉が異なります。         第3回模擬試験 自由問題       リスト項目の文字列「トップ」「新着情報」「店舗案内」「中古家具の買い取り」の開始位置がやや異なります。         4.「新着情報」ページの仕様       の開始位置がやや異なります。                                                                                                    | P.163 |                                                                                                    | Internet Explorer 8 の場合、〈仕上がりイメージ〉が異なります。 |
| 3. 共通ページの仕様     置がやや異なります。       P.164     模擬試験     Internet Explorer 8 の場合、〈仕上がりイメージ〉が異なります。       第 3 回模擬試験 自由問題     リスト項目の文字列「トップ」「新着情報」「店舗案内」「中古家具の買い取り」       4. 「新着情報」ページの仕様     の開始位置がやや異なります。                                                                                                    |       | 第3回模擬試験自由問題                                                                                                    | リスト項目「トップ」「新着情報」「店舗案内」「中古家具の買い取り」の開始位     |
| P.164       模擬試験       Internet Explorer 8 の場合、<仕上がりイメージ>が異なります。         第3回模擬試験       自由問題       リスト項目の文字列「トップ」「新着情報」「店舗案内」「中古家具の買い取り」         4.「新着情報」ページの仕様       の開始位置がやや異なります。                                                                                                    |       | 3. 共通ページの仕様                                                                                                    | 置がやや異なります。                                |
| 第3回模擬試験 自由問題<br>4.「新着情報」ページの仕様の開始位置がやや異なります。                                                                                                    | P.164 | 模擬試験                                                                                                    | Internet Explorer 8 の場合、<仕上がりイメージ>が異なります。 |
| 4.「新着情報」ページの仕様の開始位置がやや異なります。                                                                                                    |       | 第3回模擬試験 自由問題                                                                                                    | リスト項目の文字列「トップ」「新着情報」「店舗案内」「中古家具の買い取り」     |
|                                                                                                    |       | 4.「新着情報」ページの仕様                                                                                                    | の開始位置がやや異なります。                            |
| こうこう   こうこう こうこう   また、行頭記号が大きく表示されます。                                                                                                    |       |                                                                                                    | また、行頭記号が大きく表示されます。                        |

| 頁     | 項目                              | 学習時の注意事項                                                                              |
|-------|---------------------------------|---------------------------------------------------------------------------------------|
| P.165 | 模擬試験                            | Internet Explorer 8 の場合、<仕上がりイメージ>が異なります。                                             |
|       | 第3回模擬試験 自由問題                    | リスト項目の文字列「トップ」「新着情報」「店舗案内」「中古家具の買い取り」                                                 |
|       | 5.「店舗案内」ページの仕様                  | の配置がやや異なります。                                                                          |
| P.166 | 模擬試験                            | Internet Explorer 8 の場合、<仕上がりイメージ>が異なります。                                             |
|       | 第3回模擬試験 自由問題                    | リスト項目の文字列「トップ」「新着情報」「店舗案内」「中古家具の買い取り」                                                 |
|       | 6.「中古家具の買い取り」ペー                 | の配置がやや異なります。                                                                          |
|       | ジの仕様                            | また、フォームの表示デザインがやや異なります。                                                               |
| P.170 | 付録1                             | 収録されている過去問題「C パターン」「V パターン」は、2009 年 2 月以前に                                            |
|       | 2 受験者用 FD の作成                   | 出題されたものです。                                                                            |
|       |                                 | 2010年度に出題される本試験では、問題データの配布元および完成データ                                                   |
|       |                                 | の保存先は、「受験者用 FD」とは限りません。試験会場によって、媒体が異                                                  |
|       |                                 | なるので、注意してください。                                                                        |
|       |                                 | 「3.5 インチ FD」「ローカルディスク」など、どの媒体でも対処できるように、問                                             |
|       |                                 | 題データを開く方法および完成データを保存する方法を確認しておきましょ                                                    |
|       |                                 | <b>う</b> 。                                                                            |
|       |                                 | ※過去問題の前に、必ずしも「受験者用FD」を作成する必要はありません。                                                   |
| P.172 | 付録1                             | Internet Explorer 8 の場合、〈仕上りイメージ〉が異なります。                                              |
|       | 過去問題Cパターン 規定問題<br>              | 行頭記号がやや小さく表示されます。                                                                     |
|       | 問題1                             |                                                                                       |
| P.180 |                                 | Internet Explorer 8 の場合、〈仕上りイメージ〉が異なります。                                              |
|       | 過去問題Cバターン 規定問題                  | フォームの表示デザインがやや異なります。                                                                  |
|       | 問題 8                            |                                                                                       |
| P.181 |                                 | Internet Explorer 8 の場合、〈仕上りイメージ〉が異なります。                                              |
|       | 過去問題Cハターン 規定問題                  | 行頭記号かやや小さく表示されます。                                                                     |
| D 104 | □ 問題 9<br>(→43_1                |                                                                                       |
| P.184 | 1)                              | 【ノオルダ 楠成、ノアイル 楠成】の「                                                                   |
|       | 迥云问題しハダーノ 日田问題                  |                                                                                       |
| P.188 | 付録1                             | Internet Explorer 8 の場合、<仕上りイメージ>が異なります。                                              |
|       | 過去問題Cパターン 自由問題                  | リスト項目「トップ」「逸品文房具」「会社案内」「お問い合わせ」の開始位置が                                                 |
|       | 3. 共通ページの仕様                     | やや異なります。                                                                              |
| P.189 | 付録1                             | Internet Explorer 8 の場合、〈仕上りイメージ〉が異なります。                                              |
|       | 過去問題Cパターン 自由問題                  | リスト項目の文字列「トップ」「逸品文房具」「会社案内」「お問い合わせ」の開                                                 |
|       | 4.「逸品文房具」ページの仕様                 | 始位置がやや異なります。                                                                          |
|       |                                 | また、行頭記号が大きく表示されます。                                                                    |
| P.191 | 付録1                             | Internet Explorer 8 の場合、<仕上りイメージ>が異なります。                                              |
|       | 過去問題Cパターン 自由問題                  | リスト項目の文字列「トップ」「逸品文房具」「会社案内」「お問い合わせ」の開                                                 |
|       | 5.   会社案内」ページの仕様                | 始位置がやや異なります。                                                                          |
| P.193 |                                 | Internet Explorer 8 の場合、〈仕上りイメージ〉が異なります。                                              |
|       | 過去問題Cバターン 目田問題                  | リスト項目の文字列 トッフ」  逸品文房具」  会社案内」  お問い合わせ」の開                                              |
|       | 6. 「お問い合わせ」へーンの仕                | 始位直かやや異なります。<br>  また、フェーノ 部日 のごじ ひしどは は思わります                                          |
| D 100 | 惊 (143) 0                       | おに、ノオーム部品のテザインかやや異なります。                                                               |
| P.190 |                                 | Internet Explorer 8 で文子列 carnavi@xxx」をクリックすると、《Internet                               |
|       | 週本问題 V ハダーノ 規正问題<br>  明照 1      | cxplorer セイユリティックイブロク小ツクヘル衣示される場合かめります。衣                                              |
| D 107 | 日辺                              | 小C1したり、Nithリタの/をソリツクします。<br>Internet Evelorer 2の提合、ノナトリスメージンが用たいます                    |
| F.19/ |                                 | 」Internet Explorer o い场ロ、パエエッイァーン///)共体りまり。<br>// // // // // // // // // // // // // |
|       | 過ム回想 V バメーノ 尻と问題<br> <br>  問題 1 |                                                                                       |
| 1     |                                 |                                                                                       |

| 頁     | 項目               | 学習時の注意事項                                                   |
|-------|------------------|------------------------------------------------------------|
| P.201 | 付録2              | Internet Explorer 8 の場合、<仕上りイメージ>が異なります。                   |
|       | 過去問題 V パターン 規定問題 | 行頭記号が大きく表示されます。                                            |
|       | 問題 5             |                                                            |
| P.203 | 付録2              | Internet Explorer 8 の場合、<仕上りイメージ>が異なります。                   |
|       | 過去問題 V パターン 規定問題 | 行頭記号の大きさがやや小さく表示されます。                                      |
|       | 問題 7             |                                                            |
| P.204 | 付録2              | Internet Explorer 8 の場合、<仕上りイメージ>が異なります。                   |
|       | 過去問題 V パターン 規定問題 | フォーム部品のデザインがやや異なります。                                       |
|       | 問題 8             |                                                            |
| P.208 | 付録2              | 【フォルダ構成、ファイル構成】の「受験者 FD」の記載にご注意ください。                       |
|       | 過去問題 V パターン 自由問題 |                                                            |
| D 010 |                  |                                                            |
| P.212 |                  | Internet Explorer 8 で又子列 こちらまで」をクリックすると、《Internet Explorer |
|       | 過去問題 V パターン 目田問題 | セキュリティ》ダイアロクホックスが表示される場合があります。表示された                        |
|       | 2. 全ページ共通の仕様     | ら、《許可する》をクリックします。                                          |
| P.218 | 付録2              | Internet Explorer 8 の場合、仕上がりイメージが異なります。                    |
|       | 過去問題 V パターン 自由問題 | フォーム部品のデザインがやや異なります。                                       |
|       | 6.「入会案内」ページの仕様   |                                                            |

よくわかるマスター

## Web クリエイター能力認定試験

HTML4.01 対応 <上級>

公認テキスト&問題集 改訂版

## 補足資料

2010年3月 初版

著作・制作 : 富士通エフ・オー・エム株式会社

◆Microsoft、Windows、Windows Vista、Internet Explorer は米国 Microsoft Corporationの米国およびその他の国における登録商標または商標です。

- ◆その他、記載されている会社名および製品名は、各社の登録商標または商標です。
- ◆本文中では、TM、®は省略しています。
- ◆本書は著作権法上の保護を受けています。本書の一部あるいは全部について、いかなる方法 においても無断で複写、複製することは禁じられています。